# **TP5000 User Instructions**

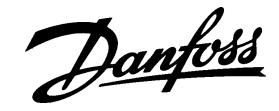

Before programming the thermostat press the + & - AND ^ and v buttons simultaneously to reset the unit (Fig.1)

## Setting the Clock and Day

Press PROG (Fig.2) to begin programming Use + or - buttons (Fig.3) to adjust the TIME (Fig.4) Press PROG again (Fig.2) Use + or - buttons (Fig.3) until correct DAY is shown (Fig.5) (1 = Monday, 2 = Tuesday, etc)

## Accepting the Factory Pre-settings

The TP5000 has pre-set times already programmed in, which often suit most people (see Table below).

To accept these settings close the front cover and after 2 minutes the presettings will automatically be accepted.

#### Mon-Fri

|       |                                                                   | Sat-                                                 | Sat-Sun                                                                        |                                                                                                 |                                                                                                   |  |
|-------|-------------------------------------------------------------------|------------------------------------------------------|--------------------------------------------------------------------------------|-------------------------------------------------------------------------------------------------|---------------------------------------------------------------------------------------------------|--|
| Time  | Temp°C                                                            | E                                                    | Event                                                                          | Time                                                                                            | Temp°C                                                                                            |  |
| 06.30 | 20                                                                |                                                      | 1                                                                              | 07.00                                                                                           | 20                                                                                                |  |
| 08.30 | 15                                                                |                                                      | 2                                                                              | 16.00                                                                                           | 21                                                                                                |  |
| 11.30 | 20                                                                |                                                      | 3                                                                              | 23.00                                                                                           | 15                                                                                                |  |
| 13.30 | 15                                                                |                                                      | 4                                                                              | 00.00                                                                                           | 15                                                                                                |  |
| 16.30 | 21                                                                |                                                      | 5                                                                              | 01.00                                                                                           | 15                                                                                                |  |
| 22.30 | 15                                                                |                                                      | 6                                                                              | 01.59                                                                                           | 15                                                                                                |  |
|       | <b>Time</b><br>06.30<br>08.30<br>11.30<br>13.30<br>16.30<br>22.30 | TimeTemp°C06.302008.301511.302013.301516.302122.3015 | Time Temp°C I   06.30 20 1   08.30 15 1   11.30 20 1   16.30 21 1   22.30 15 1 | Time Temp°C Event   06.30 20 1   08.30 15 2   11.30 20 3   13.30 15 4   16.30 21 5   22.30 15 6 | TimeTemp°CEventTime06.3020107.0008.3015216.0011.3020323.0013.3015400.0016.3021501.0022.3015601.59 |  |

# To adjust the factory pre-settings & set your own time and temperature programmes

#### For Days 1-5 (weekdays)

- a) Press PROG (Fig.2) 3 times to show the 1st pre-set time and temperature (Event 1 Days 1,2,3,4,5) (Fig.6)
- b) Use + or buttons (Fig.3) to adjust the TIME (press and hold to change in 10 min increments)
- c) Use A or V buttons (Fig.7) to adjust the TEMPERATURE
- d) Press PROG (Fig.2) to move to next preset time & temp (Event 2) (Fig.8)
- e) Repeat steps b, c & d for programming Events 3, 4 5 & 6

#### For Days 6-7 (weekends)

- Press PROG (Fig.2) to show 1st pre-set time and temperature (Event 1 Days 6-7) (Fig.9)
- Repeat steps b, c and d above to programme time and temperature events for the weekend

#### **Returning to RUN mode**

Press PROG (Fig.2) - the colon in the LCD display will start to flash (Fig.10)

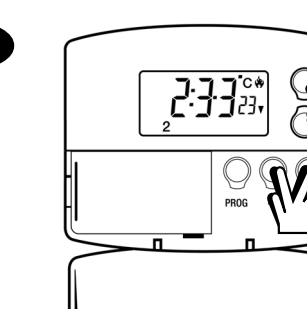

Fig.1

Fig.2

Fig.3

ig.4

ig.5

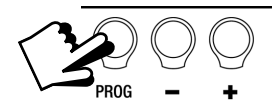

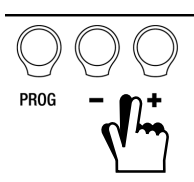

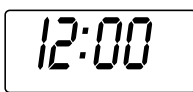

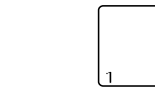

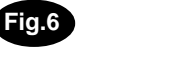

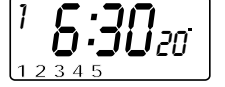

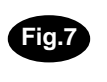

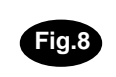

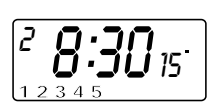

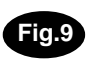

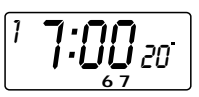

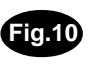

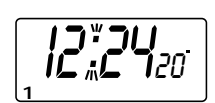

#### **Temporary User Overrides**

The TP5000 has several useful overrides which can be selected without affecting the thermostat programming

- Selection of time or actual room temperature in main LCD display -• press + and - together to change between settings (Fig.11)
- Temporary override of programmed temperature press A or V until . required temperature is displayed (override will automatically cancel at beginning of next programmed event) (Fig.12)
- Temporary use of weekend programmes press ^ and v together • once (override cancels at 2:00am) (Fig.13)
- Frost Protection a constant low temperature can be selected whilst • away from home - press A and V together twice (Fig.14). To return to automatic programming press A and V together again

#### Summer Time / Winter Time Clock

- To change from Summer to Winter (clocks back) -. press and hold - button (Fig.15)
- To change from Winter to Summer (clocks forward) press and hold + button (Fig.15)

#### **Battery Replacement**

- A low battery symbol will flash in the LCD display (Fig.16)
- You have 15 days to replace the battery before the unit will switch off.
- When changing batteries, remove old batteries and insert new ones within • ONE MINUTE and programming will not be lost.

NB. If the display ever goes blank during normal operation, the batteries will need to be renewed, the unit reset and the time and programmes reset.

programmed temperature Fig.13 Temporary use of weekend programmes Fig.14 Frost Protection Fig.15 PROG Fig.16

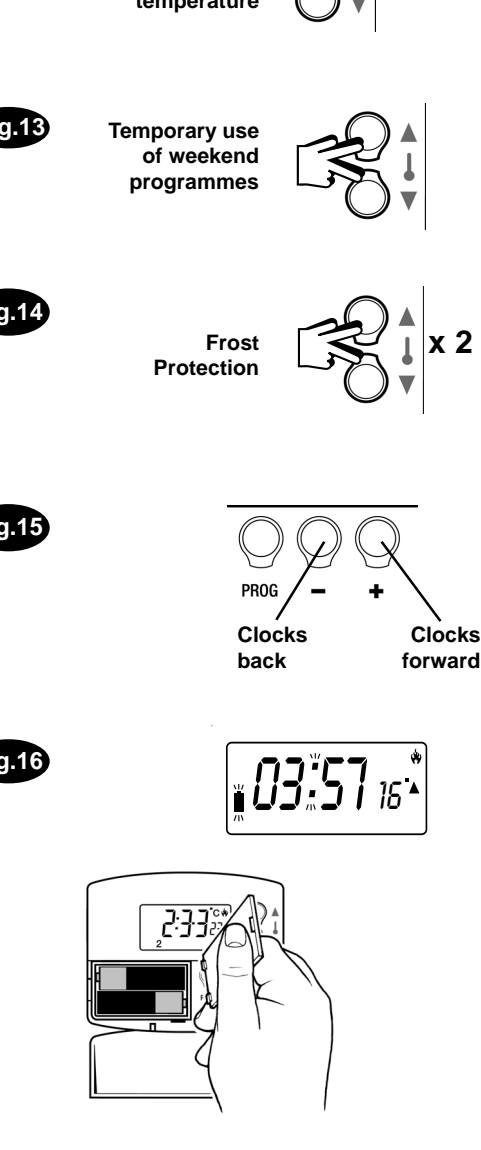

Selection of time

or actual room temperature

in main LCD

Temporary

override of

Fig.11

Fig.12

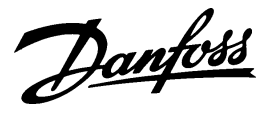

**Danfoss Randall Ltd** Ampthill Road Bedford, MK42 9ER Tel: 01234 364621 Fax: 01234 219705 Email: danfossrandall@danfoss.com Website: www.danfoss-randall.co.uk